Bienvenue sur le tableau de bord DISH POS. Dans ce tutoriel, nous vous montrons comment configurer l'emploi du temps en Self-service.

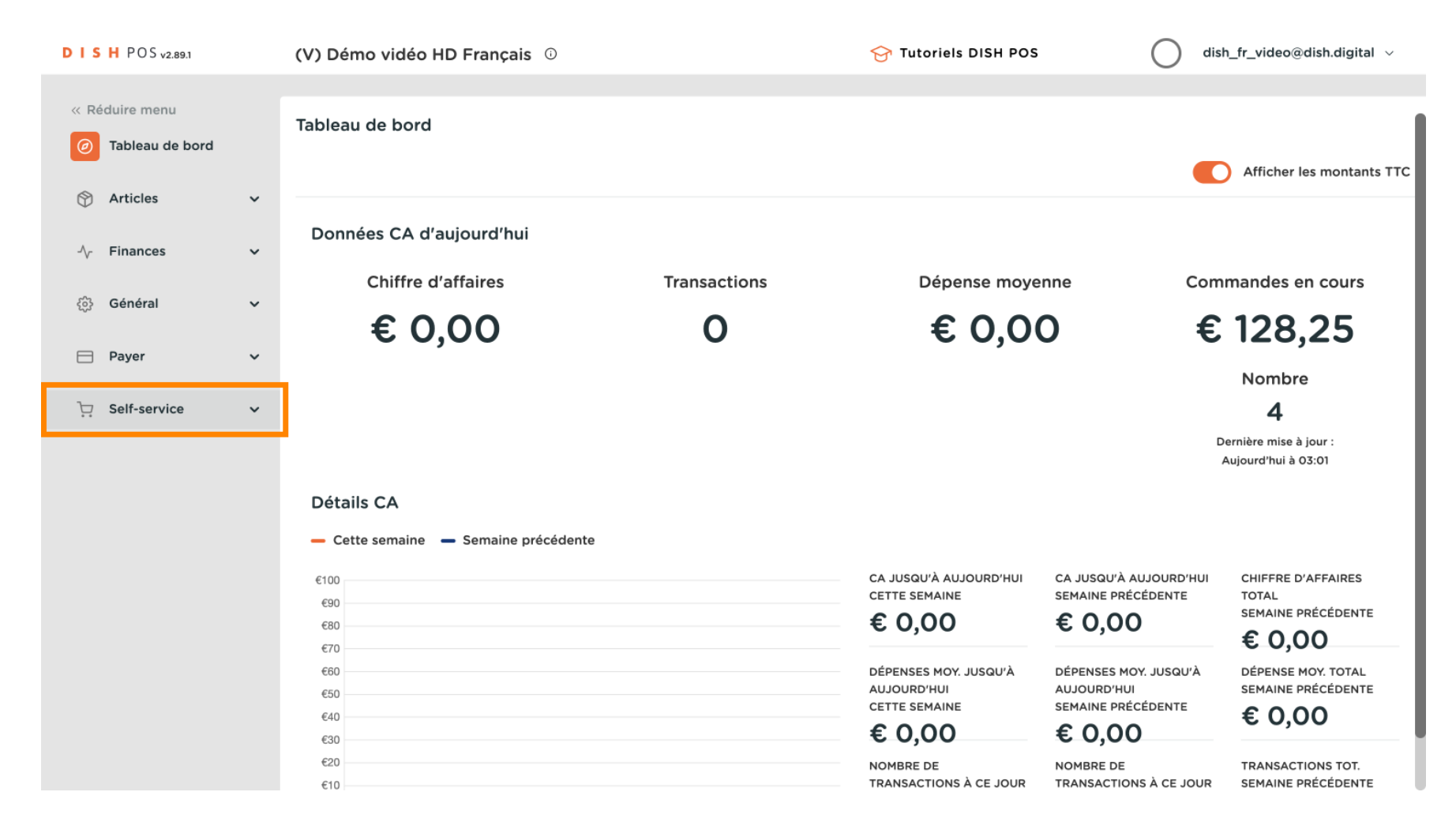

#### 

# Cliquez sur Emplois du temps.

| DISH POS v2.89.1                 | (V) Démo vidéo HD Français 🛈                                                                                                    | 😚 Tutoriels DISH POS                   | dish_fr_video@dish.digital ~ |
|----------------------------------|----------------------------------------------------------------------------------------------------|----------------------------------------|------------------------------|
| « Réduire menu ⑦ Tableau de bord | Emplois du temps (6 emplois du temps)                                                                                                    | ······································ |                              |
| Articles                         | Q Recherche                                                                                                    |                                        | + Ajouter un empioi du temps |
| ∿- Finances                      | ID                                                                                                    | Utilisé par                            |                              |
| දිලි} Général                    | <ul> <li>Comparison of the second second</li></ul> | Order2POS                              |                              |
| Payer .                          | 🖌 🖉 🔂 🗊 #8 Grab & Go                                                                                                    | Grab & Go                              |                              |
| Self-service                     | 🔨 🌈 💼 #7 Kiosk                                                                                                    | Kiosk Video France                     |                              |
| Emplois du temps                 | 🥟 🔁 🗊 #17 Order2POS                                                                                                    | Order2POS                              |                              |
| QR codes                         | C î #21 Time schedule                                                                                                    |                                        |                              |
|                                  |                                                                                                    | 1                                      |                              |

#### Pour ajouter un nouvel emploi du temps, cliquez sur Ajouter un emploi du temps.

| DISH POS v2.89.1                                          |   | (V) Démo vidéo HD França   | ais 🛈                            | 😚 Tutoriels        | DISH POS                     | dish_fr_video@dish.digital v |
|-----------------------------------------------------------|---|----------------------------|----------------------------------|--------------------|------------------------------|------------------------------|
| <ul> <li>Réduire menu</li> <li>Tableau de bord</li> </ul> |   | Emplois du temps (6 emploi | ois du temps)                    | :=                 | Afficher <b>50 ~</b> données | + Aiouter un emploi du temps |
| Articles                                                  | ~ |                            | ^                                | Utilisé par        |                              |                              |
| $\sim$ Finances                                           | ~ | ✓ ➡ ➡ #9 3e42ft            | fb2a-a185-4425-a91b-71eb8ddffc42 | Paiement           |                              |                              |
| ô子 Général                                                | ~ | 🖉 🕞 🗊 #11 d63dd            | de57-260e-4e99-8c96-ab21d43b52   | Order2POS          |                              |                              |
| Payer                                                     | ~ | 🖉 🔂 🗊 #8 Grab 8            | & Go                             | Grab & Go          |                              |                              |
| Self-service                                              | ^ | 🥖 🔂 🗄 #7 Kiosk             | ۲ (                              | Kiosk Video France |                              |                              |
| Emplois du temps<br>Canaux de vente                       |   | 🥖 🔂 💼 #17 Order2           | r2POS                            | Order2POS          |                              |                              |
| QR codes                                                  |   | 🧷 🔁 💼 #21 Time s           | schedule                         |                    |                              |                              |
|                                                           |   |                            |                                  |                    |                              |                              |
|                                                           |   |                            |                                  |                    |                              |                              |
|                                                           |   |                            |                                  | 1                  |                              |                              |

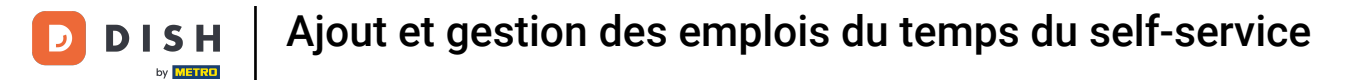

### • Tout d'abord, saisissez un nom descriptif.

| DISH POS v2.89.1                    | Ajouter un emploi du<br>temps | Général                                                                       |                                          | FERMER 🛞    |
|-------------------------------------|-------------------------------|-------------------------------------------------------------------------------|------------------------------------------|-------------|
| « Réduire menu                      | Général                       | Nom *                                                                         |                                          |             |
| <ul> <li>Tableau de bord</li> </ul> | -                             | Emploi du tomps                                                               |                                          |             |
| Articles                            |                               |                                                                               |                                          |             |
|                                     |                               | Les emplois du temps peuvent être (r<br>d'ouverture et de fermeture d'un cana | ré)utilisés comme heures<br>al de vente. |             |
| -√ Finances                         |                               |                                                                               | De À                                     |             |
| ැිුි Général                        |                               | 🕑 Lundi                                                                       | 00:00 - 00:00 (+)                        |             |
|                                     |                               | 🗹 Mardi                                                                       | 00:00 - 00:00 (+)                        |             |
| - Payer                             |                               | 🗹 Mercredi                                                                    | 00:00 +                                  |             |
| 다. Self-service                     |                               | 🗹 Jeudi                                                                       | 00:00 +                                  |             |
| Emplois du temps                    |                               |                                                                               |                                          |             |
| Canaux de vente                     |                               | Vendredi                                                                      | 00:00 - 00:00 (+)                        |             |
| QR codes                            |                               | 🗹 Samedi                                                                      | 00:00 - 00:00 (+)                        |             |
|                                     |                               | 🗹 Dimanche                                                                    | 00:00 - 00:00 (+)                        |             |
|                                     |                               | + Ajouter exception                                                           |                                          |             |
|                                     |                               | Identification                                                                |                                          |             |
|                                     |                               | ID                                                                            |                                          |             |
|                                     |                               |                                                                               |                                          |             |
|                                     |                               |                                                                               | Sauvegarder et en ajouter un autre       | Sauvegarder |

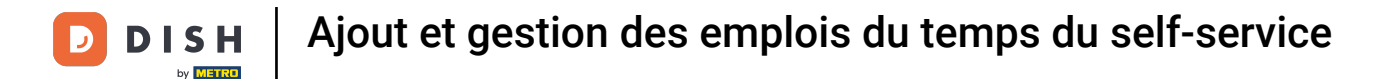

#### Ð

Désélectionnez les cases à cocher pour spécifier les jours de la semaine qui sont fermés et sélectionnez ceux que vous souhaitez voir ouverts.

| DISH POS v2.89.1 | Ajouter un emploi du<br>temps | Général                                                                         |                                      | FERMER 🚫    |
|------------------|-------------------------------|---------------------------------------------------------------------------------|--------------------------------------|-------------|
| « Réduire menu   | හි Général                    | Nom *                                                                           |                                      |             |
| Tableau de bord  |                               |                                                                                 |                                      |             |
| Articles         |                               | Emploi du temps                                                                 |                                      |             |
| ψ · i i i i i i  |                               | Les emplois du temps peuvent être (ré<br>d'ouverture et de fermeture d'un canal | i)utilisés comme heures<br>de vente. |             |
| $\sim$ Finances  |                               |                                                                                 | De À                                 |             |
| ණු Général       |                               | 🗹 Lundi                                                                         | 00:00 - 00:00 (+)                    |             |
| ~                |                               | 🕑 Mardi                                                                         | 00:00 +                              |             |
| Payer            |                               | 🕑 Mercredi                                                                      | 00:00 - 00:00 (+)                    |             |
| ិ្ជ Self-service |                               | 🗹 Jeudi                                                                         | 00:00 +                              |             |
| Emplois du temps |                               | Vendredi                                                                        | 00:00 - 00:00 (+)                    |             |
| Canaux de vente  |                               |                                                                                 |                                      |             |
| QR codes         |                               | 🕑 Samedi                                                                        | 00:00 - 00:00 (+)                    |             |
|                  |                               | 🖸 Dimanche                                                                      | 00:00 - 00:00 (+)                    |             |
|                  |                               | + Ajouter exception                                                             |                                      |             |
|                  |                               | Identification                                                                  |                                      |             |
|                  |                               | ID                                                                              |                                      |             |
|                  |                               |                                                                                 |                                      |             |
|                  |                               |                                                                                 | Sauvegarder et en ajouter un autre   | Sauvegarder |

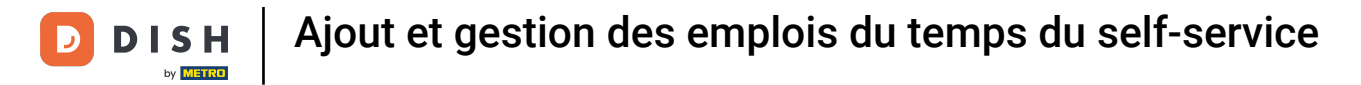

# Spécifiez les heures pour chaque jour.

| DISH POS <sub>v2.89.1</sub>         | Ajouter un emploi du<br>temps | Général                                                                        |                                         | FERMER 🛞    |
|-------------------------------------|-------------------------------|--------------------------------------------------------------------------------|-----------------------------------------|-------------|
| « Réduire menu                      | Général                       | Nom *                                                                          |                                         |             |
| ⑦ Tableau de bord                   |                               |                                                                                |                                         |             |
| 🕎 Articles                          |                               | Emploi du temps                                                                |                                         |             |
| A Einencer                          |                               | Les emplois du temps peuvent être (ré<br>d'ouverture et de fermeture d'un cana | á)utilisés comme heures<br>Il de vente. |             |
| ې Pinances                          |                               | 🕑 Lundi                                                                        | De À<br>00:00 - 00:00 (+)               |             |
| - Pavor                             |                               | 🗹 Mardi                                                                        | 00:00 - 00:00 (+)                       |             |
|                                     |                               | 🧭 Mercredi                                                                     | 00:00 - 00:00 (+)                       |             |
| Self-service                        |                               | 🗹 Jeudi                                                                        | 00:00 - 00:00 (+)                       |             |
| Emplois du temps<br>Canaux de vente |                               | 🗹 Vendredi                                                                     | 00:00 - 00:00 (+)                       |             |
| QR codes                            |                               | 🕑 Samedi                                                                       | 00:00 - 00:00 (+)                       |             |
|                                     |                               | 🕑 Dimanche                                                                     | 00:00 - 00:00 (+)                       |             |
|                                     |                               | + Ajouter exception                                                            |                                         |             |
|                                     |                               | Identification                                                                 |                                         |             |
|                                     |                               | ID                                                                             |                                         |             |
|                                     |                               |                                                                                | Sauvegarder et en ajouter un autre      | Sauvegarder |

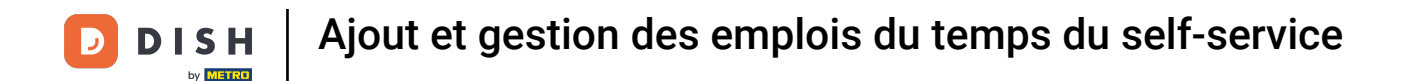

Si vous souhaitez plusieurs créneaux pour un même jour, appuyez sur le + pour ajouter d'autres options. Par exemple, lundi de 09:00 à 12:00 et de 13:00 à 17:00.

| DISH POS v2.89.1                    | G           | Sénéral                               |                         | FERMER 🗴 |
|-------------------------------------|-------------|---------------------------------------|-------------------------|----------|
| « Réduire menu                      | 🔅 Général N | Nom * Time schedule                   |                         |          |
| <ul> <li>Tableau de bord</li> </ul> |             |                                       |                         |          |
|                                     |             | Emploi du temps                       |                         |          |
| Articles                            | l           | Les emplois du temps peuvent être (ré | é)utilisés comme heures |          |
| -√- Finances                        | c           | d'ouverture et de fermeture d'un cana | l de vente.<br>De À     |          |
|                                     |             | 🗹 Lundi                               | 09:00 - 12:00 (+)       |          |
| දිටුි Général                       |             |                                       |                         |          |
| 📄 Payer                             |             |                                       |                         |          |
|                                     | (           | 🗹 Mardi                               | 09:00 - 17:00 (+)       |          |
| ੇਹ Self-service                     | (           | 🗹 Mercredi                            | 09:00 - 17:00 (+)       |          |
| Emplois du temps                    |             | 🗹 Jeudi                               | 09:00 - 17:00 (+)       |          |
| Canaux de vente                     |             | C. Manadas di                         |                         |          |
|                                     |             | vendredi                              |                         |          |
|                                     | (           | Samedi FERMÉ                          |                         |          |
|                                     | C           | Dimanche FERMÉ                        |                         |          |
|                                     | -           | Exceptions                            |                         |          |
|                                     |             | 🛱 30-10-2023 🗸 🗸                      | Ouvert 17:00 - 18:00    |          |
|                                     |             |                                       | Sau                     | vegarder |

#### Appuyez sur l'icône de la corbeille si vous souhaitez supprimer un emplacement.

| DISH POS v2.89.1                    |           | Général                               |                          | FERMER 🛞 |
|-------------------------------------|-----------|---------------------------------------|--------------------------|----------|
| « Réduire menu                      | ତ Général | Nom * Time schedule                   |                          |          |
| <ul> <li>Tableau de bord</li> </ul> |           |                                       |                          |          |
| ) Articles                          |           | Emploi du temps                       | ré)utilisés comme heures |          |
| -  Finances                         |           | d'ouverture et de fermeture d'un cana | al de vente.             |          |
| ැති Général                         |           | 🗹 Lundi                               | 09:00 - 12:00 (+)        |          |
|                                     |           |                                       | 13:00 - 17:00            |          |
| Payer                               |           | 🗹 Mardi                               | 09:00 - 17:00 (+)        |          |
| ិ្ជ Self-service                    |           | 🗹 Mercredi                            | 09:00 - 17:00 (+)        |          |
| Emplois du temps<br>Canaux de vente |           | 🕑 Jeudi                               | 09:00 - 17:00 (+)        |          |
| QR codes                            |           | 🕑 Vendredi                            | 09:00 - 17:00 (+)        |          |
|                                     |           | Samedi FERMÉ                          |                          |          |
|                                     |           | Dimanche FERMÉ                        | :                        |          |
|                                     |           | Exceptions                            |                          |          |
|                                     |           | 🗄 30-10-2023 🗸 🗸                      | Ouvert 17:00 - 18:00     |          |
|                                     |           |                                       | Sad                      | vegarder |

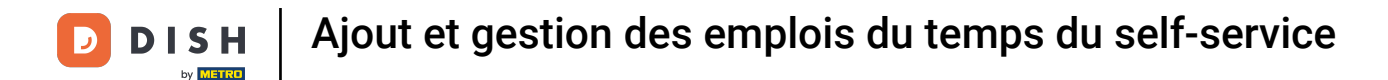

Après avoir saisi les heures d'ouverture par défaut, cliquez sur + Ajouter exception pour définir les exceptions respectives.

| DIS   | H POS v2.89.1    |            | Général                                                                                                    |       |       |     |       |             |  |  |
|-------|------------------|------------|----------------------------------------------------------------------------------------------------|-------|-------|-----|-------|-------------|--|--|
| « Réd |                  | ලි Général | Nom * Time schedule                                                                                             |       |       |     |       |             |  |  |
|       | Tableau de bord  |            | Emploi du temps                                                                                                 |       |       |     |       |             |  |  |
| ٢     | Articles         |            | Les emplois du temps peuvent être (ré)utilisés comme heures<br>d'ouverture et de fermeture d'un canal de vente. |       |       |     |       |             |  |  |
|       |                  |            |                                                                                                    |       | De    | À   |       |             |  |  |
| ~     | Finances         |            | 🗹 Lundi                                                                                                    |       | 09:00 | ]-[ | 12:00 | $(\div)$    |  |  |
| ŝ     | Général          |            |                                                                                                    |       | 13:00 | ]-[ | 17:00 | ₪           |  |  |
|       | Payer            |            | 🗹 Mardi                                                                                                    |       | 09:00 | ]-[ | 17:00 | $( \div )$  |  |  |
| Ŀ,    | Self-service     |            | 🗹 Mercredi                                                                                                    |       | 09:00 | ]-[ | 17:00 | $( \div )$  |  |  |
|       | Emplois du temps |            | 🗹 Jeudi                                                                                                    |       | 09:00 | ]-[ | 17:00 | $( \div )$  |  |  |
|       | Canaux de vente  |            | 🗹 Vendredi                                                                                                    |       | 09:00 | ]-[ | 17:00 | $( \div )$  |  |  |
|       | GR Coues         |            | Samedi                                                                                                    | FERMÉ | :     | ]-[ | :     |             |  |  |
|       |                  |            | Dimanche                                                                                                    | FERMÉ | :     | ]-[ | :     |             |  |  |
|       |                  |            | + Ajouter exception                                                                                             | on    |       |     |       | I           |  |  |
|       |                  |            | Identification                                                                                                  |       |       |     |       |             |  |  |
|       |                  |            | ID                                                                                                    | 21    |       |     |       |             |  |  |
|       |                  |            |                                                                                                    |       |       |     |       | Sauvegarder |  |  |

# Cliquez sur l'affichage de la date pour sélectionner une date explicite pour l'exception. Remarque : vous pouvez définir une date unique ou une période de temps.

| DISH POS v2.89.1                    |         | Général          |                       |                |     |           |             |
|-------------------------------------|---------|------------------|-----------------------|----------------|-----|-----------|-------------|
| « Réduire menu                      | Général | Nom * Time s     | chedule               |                |     |           |             |
| <ul> <li>Tableau de bord</li> </ul> | _       |                  |                       |                |     |           |             |
|                                     |         | Emploi du te     | mps                   |                |     |           |             |
| Articles                            |         | Les emplois du t | temps peuvent être (r | ré)utilisés co | omm | ne heures |             |
| -\/− Finances                       |         | d'ouverture et d | e fermeture d'un cana | al de vente.   | à   |           |             |
|                                     |         | 🕑 Lundi          |                       | 09:00          | -[  | 12:00     | (+)         |
| ණුි Général                         |         |                  |                       | 17:00          |     | 17.00     | ~<br>       |
| Payer                               |         |                  |                       | 13:00          |     | 17:00     |             |
|                                     |         | 🗹 Mardi          |                       | 09:00          | ŀ   | 17:00     | $\oplus$    |
| ेः Self-service                     |         | 🗹 Mercredi       |                       | 09:00          | -[  | 17:00     | $(\pm)$     |
| Emplois du temps                    |         | 🗹 Jeudi          |                       | 09:00          |     | 17:00     | (+)         |
| Canaux de vente                     |         |                  |                       |                |     | 17.00     |             |
| GRECOUES                            |         | Vendredi         |                       | 09:00          | j-l | 17:00     | (+)         |
|                                     |         | Samedi           | FERMÉ                 | :              | ŀ   | :         |             |
|                                     |         | Dimanche         | FERMÉ                 | :              | )-[ | :         |             |
|                                     |         | Exceptions       |                       |                |     |           |             |
|                                     |         | ₿ 30-10-2023     | ; ~                   | Ouvert         | 17  | - 00:     | 18:00       |
|                                     |         |                  |                       |                |     |           | Sauvegarder |

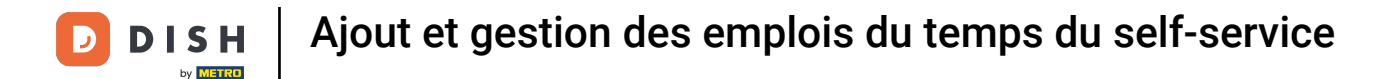

• Vous pouvez utiliser le bouton ouvert/fermé pour spécifier à nouveau si le canal de vente est ouvert ou fermé sur la période sélectionnée.

| DISH POS v2.89.1                    |           | Général              |                     |                   |             |           |             |  |
|-------------------------------------|-----------|----------------------|---------------------|-------------------|-------------|-----------|-------------|--|
| « Réduire menu                      | õ Général | Nom * Time schedule  |                     |                   |             |           |             |  |
| <ul> <li>Tableau de bord</li> </ul> |           |                      |                     |                   |             |           |             |  |
| <b>A</b>                            |           | Emploi du temp       | 5                   |                   |             |           |             |  |
| Articles                            |           | Les emplois du temp  | ps peuvent être (ré | é)utilisés co     | omm         | ne heures |             |  |
| -∕√ Finances                        |           | d'ouverture et de fe | rmeture d'un cana   | l de vente.<br>De | À           |           |             |  |
| m of the local                      |           | 🕑 Lundi              |                     | 09:00             | <b>]-</b> [ | 12:00     | $\oplus$    |  |
| လ္မှာ General                       |           |                      |                     | 13:00             |             | 17:00     | ے۔<br>ا     |  |
| 📄 Payer                             |           | <b>-</b>             |                     |                   |             | 17.00     |             |  |
| <b>2</b>                            |           | 🗹 Mardi              |                     | 09:00             | -           | 17:00     | (+)         |  |
| ☐ Self-service                      |           | 🗹 Mercredi           |                     | 09:00             | ]-[         | 17:00     | $(\div)$    |  |
| Emplois du temps                    |           | 🗹 Jeudi              |                     | 09:00             |             | 17:00     | $\oplus$    |  |
| QR codes                            |           | 🕑 Vendredi           |                     | 09:00             | )-[         | 17:00     | $\oplus$    |  |
|                                     |           | Samedi               | FERMÉ               | :                 | -           | :         |             |  |
|                                     |           | Dimanche             | FERMÉ               | :                 |             | :         |             |  |
|                                     |           |                      |                     |                   |             |           | •           |  |
|                                     |           | Exceptions           |                     |                   | _           |           |             |  |
|                                     |           | ₫ 30-10-2023         | ~                   | Ouvert            | 17          | - 00      | 18:00       |  |
|                                     |           |                      |                     |                   |             |           | Sauvegarder |  |
|                                     |           |                      |                     |                   |             |           | Sauvegarder |  |

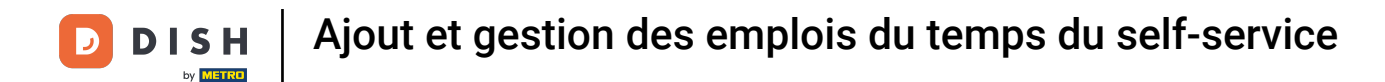

Si vous avez choisi une durée d'ouverture exceptionnelle, ajustez-la comme indiqué dans les étapes précédentes.

| DISH POS v2.89.1  |            | Général                               |                          |             |  |  |  |
|-------------------|------------|---------------------------------------|--------------------------|-------------|--|--|--|
| « Réduire menu    | ලි Général | Nom * Time schedule                   |                          |             |  |  |  |
| ⑦ Tableau de bord |            |                                       |                          |             |  |  |  |
| <b>A</b>          |            | Emploi du temps                       |                          |             |  |  |  |
| Articles          |            | Les emplois du temps peuvent être (r  | ré)utilisés comme heures |             |  |  |  |
| $\sim$ Finances   |            | d'ouverture et de fermeture d'un cana | al de vente.<br>De À     |             |  |  |  |
|                   |            | 🕑 Lundi                               | 09:00 - 12:00 (+)        |             |  |  |  |
| १०३ General       |            |                                       | 13:00 - 17:00 tūt        |             |  |  |  |
| Payer             |            |                                       |                          |             |  |  |  |
|                   |            | 🗹 Mardi                               | 09:00 - 17:00 (+)        |             |  |  |  |
| ⊊ Self-service    |            | 🗹 Mercredi                            | 09:00 - 17:00 (+)        |             |  |  |  |
| Emplois du temps  |            | 🗹 Jeudi                               | 09:00 - 17:00 (+)        |             |  |  |  |
| QR codes          |            | Vendradi                              |                          |             |  |  |  |
|                   |            | Vendredi                              |                          |             |  |  |  |
|                   |            | Samedi FERMÉ                          |                          |             |  |  |  |
|                   |            | Dimanche FERMÉ                        |                          |             |  |  |  |
|                   |            | Exceptions                            |                          |             |  |  |  |
|                   |            | 30-10-2023                            | Ouvert 17:00 - 18:00     |             |  |  |  |
|                   |            |                                       |                          | Sauvegarder |  |  |  |

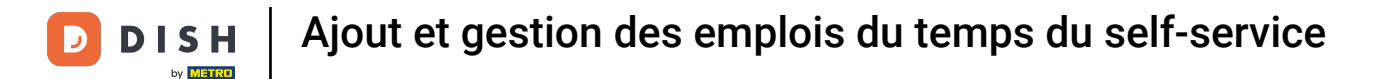

#### • Vous pouvez ajouter autant d'exceptions que vous le souhaitez en cliquant sur + Ajouter exception.

| DISH POS v2.89.1      |           | Général             |                      | FERMER 🚫    |
|-----------------------|-----------|---------------------|----------------------|-------------|
| « Réduire menu        | 6 Général | Nom * Time schedule |                      |             |
| ⑦ Tableau de bord     |           | 🕑 Lundi             | 09:00 - 12:00 (+)    |             |
| ) Articles            |           |                     | 13:00 - 17:00        |             |
| $- \sqrt{r}$ Finances |           | 🗹 Mardi             | 09:00 - 17:00 (+)    |             |
| ැි Général            |           | 🕑 Mercredi          | 09:00 - 17:00 (+)    |             |
|                       |           | 🕑 Jeudi             | 09:00 - 17:00 (+)    |             |
| Payer                 |           | 🕑 Vendredi          | 09:00 - 17:00 (+)    |             |
| Self-service          |           | Samedi FERMÉ        |                      |             |
| Canaux de vente       |           | Dimanche FERMÉ      | :                    |             |
| QR codes              |           | Exceptions          |                      |             |
|                       |           | 30-10-2023          | Ouvert 17:00 - 18:00 |             |
|                       |           | + Ajouter exception |                      |             |
|                       |           | Identification      |                      |             |
|                       |           | ID 21               |                      |             |
|                       |           |                     |                      | Sauvegarder |

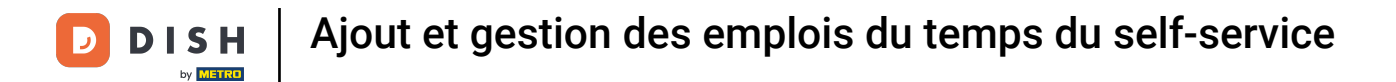

### Pour supprimer une exception, il suffit de cliquer sur l'icône de la corbeille.

| DISH POS v2.89.1                    |            | Général                               |                          | FERMER 🛞   |
|-------------------------------------|------------|---------------------------------------|--------------------------|------------|
| « Réduire menu                      | ලි Général | Nom * Time schedule                   |                          |            |
| <ul> <li>Tableau de bord</li> </ul> | -          |                                       |                          |            |
| ) Articles                          |            | Emploi du temps                       | rá)utilisés commo houros |            |
| -\ <sub>ℓ</sub> - Finances          |            | d'ouverture et de fermeture d'un cana | De À                     |            |
| ගු Général                          |            | 🕑 Lundi                               | 09:00 - 12:00 (+)        |            |
|                                     |            |                                       | 13:00 - 17:00            |            |
| Payer                               |            | 🕑 Mardi                               | 09:00 - 17:00 (+)        |            |
| Self-service                        |            | 🕑 Mercredi                            | 09:00 - 17:00 (+)        |            |
| Emplois du temps<br>Canaux de vente |            | 🕑 Jeudi                               | 09:00 - 17:00 (+)        |            |
| QR codes                            |            | 🕑 Vendredi                            | 09:00 - 17:00 (+)        |            |
|                                     |            | Samedi FERMÉ                          | :                        |            |
|                                     |            | Dimanche FERMÉ                        | :                        |            |
|                                     |            | Exceptions                            |                          |            |
|                                     |            | ₿ 30-10-2023 ∨                        | Ouvert 17:00 - 18:00     |            |
|                                     |            |                                       | Sa                       | auvegarder |

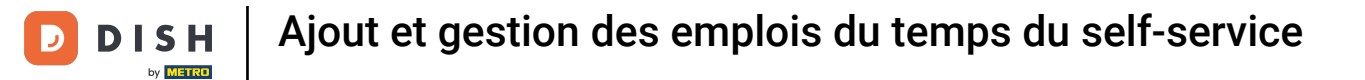

### Cliquez sur Sauvegarder pour appliquer vos nouveaux paramètres

| DIS  | H POS v2.89.1    |            | Général           |                      |              |        |            |       |  |  | FERMER 🛞 |             |
|------|------------------|------------|-------------------|----------------------|--------------|--------|------------|-------|--|--|----------|-------------|
| « Ré | duire menu       | ලි Général | Nom * Time sch    | Time schedule        |              |        |            |       |  |  |          |             |
|      | Tableau de bord  |            |                   |                      |              |        |            |       |  |  |          |             |
| ٢    | Articles         |            | Emploi du tem     | mps peuvent être (re | á)utilisás o | 2000   | he heures  |       |  |  |          |             |
|      | <b>F</b> inances |            | d'ouverture et de | fermeture d'un cana  | l de vente.  | 511111 | ie lieures |       |  |  |          |             |
| 24   | Finances         |            |                   |                      | De           | À      |            |       |  |  |          |             |
| ŝ    | Général          |            | 🗹 Lundi           |                      | 09:00        | ŀl     | 12:00      | (+)   |  |  |          |             |
| -    | Payer            |            |                   |                      | 13:00        | ]-[    | 17:00      |       |  |  |          |             |
|      | Fayer            |            | 🗹 Mardi           |                      | 09:00        | ]-[    | 17:00      | (+)   |  |  |          |             |
| Ä    | Self-service     |            | 🗹 Mercredi        |                      | 09:00        | ]-[    | 17:00      | (+)   |  |  |          |             |
|      | Emplois du temps |            | 🕑 Jeudi           |                      | 09:00        | ].[    | 17:00      | (+)   |  |  |          |             |
|      | QR codes         |            | 🗹 Vendredi        |                      | 09:00        | ]-[    | 17:00      | (+)   |  |  |          |             |
|      |                  |            | Samedi            | FERMÉ                | :            | -      | :          |       |  |  |          |             |
|      |                  |            | Dimanche          | FERMÉ                | :            | ]-[    | :          |       |  |  |          |             |
|      |                  |            | Exceptions        |                      |              |        |            |       |  |  |          |             |
|      |                  |            | ₿ 30-10-2023      | ~                    | Ouvert       | 17     | - 00:      | 18:00 |  |  |          |             |
|      |                  |            |                   |                      |              |        |            |       |  |  |          | Sauvegarder |

**DISH** Ajout et gestion des emplois du temps du self-service

#### 

# Cliquez sur Canaux de vente.

| DISH POS v2.89.1                    |   | (V) Démo vidéo HD Français           | Ū                          | 😚 Tutoriels        | DISH POS                     | dish_fr_video@dish.digital v |
|-------------------------------------|---|--------------------------------------|----------------------------|--------------------|------------------------------|------------------------------|
| « Réduire menu                      |   | Emplois du tomps (6 amplois du       | tampa                      |                    |                              |                              |
| <ul> <li>Tableau de bord</li> </ul> |   | O Recherche                          | temps)                     | :=                 | Afficher <b>50 ~</b> données | + Ajouter un emploi du temps |
| Articles                            | ~ |                                      |                            |                    |                              |                              |
| $\sim$ Finances                     | ~ |                                      | 105 4405 -01 71-104-105-40 | Utilise par        |                              |                              |
| දිංූදි Général                      | ~ | C m #9 3e42rb2a-a 6 m #11 d63dde57-2 | 260e-4e99-8c96-ab21d43b52  | Order2POS          |                              |                              |
| 🚍 Payer                             | ~ | C 1 #8 Grab & Go                     |                            | Grab & Go          |                              |                              |
| Self-service                        | ^ | 🖉 🖻 🕅 #7 Kiosk                       |                            | Kiosk Video France |                              |                              |
| Emplois du temps<br>Canaux de vente |   | 🥟 🔂 💼 #17 Order2POS                  |                            | Order2POS          |                              |                              |
| QR codes                            |   | 🥟 🖻 🍿 #21 Time sched                 | lule                       |                    |                              |                              |
|                                     |   |                                      |                            |                    |                              |                              |
|                                     |   |                                      |                            |                    |                              |                              |
|                                     |   |                                      |                            |                    |                              |                              |
|                                     |   |                                      |                            |                    |                              |                              |
|                                     |   |                                      |                            | 1                  |                              |                              |

#### Pour affecter le nouvel emploi de temps à un canal de vente, cliquez sur l'icône en forme de crayon.

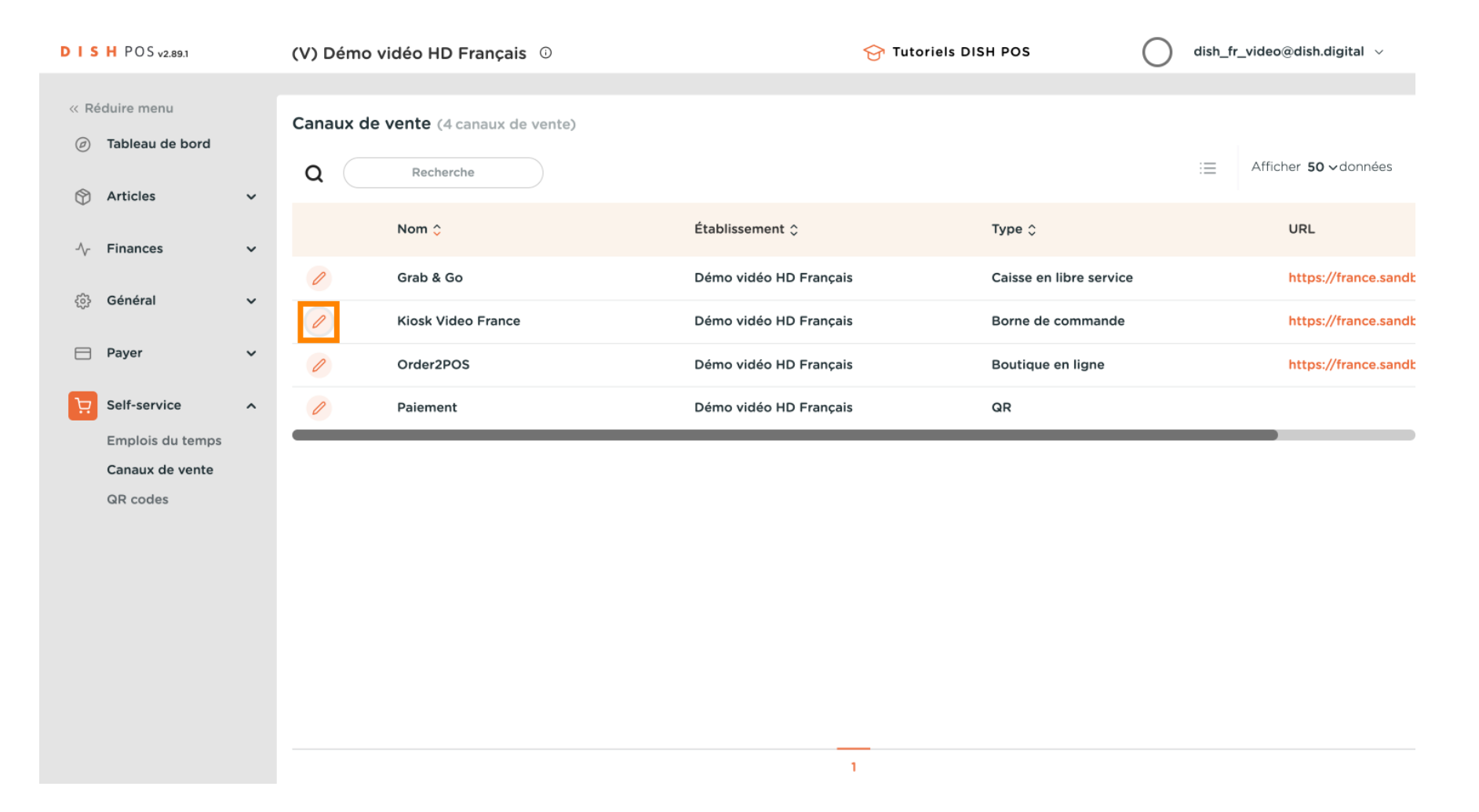

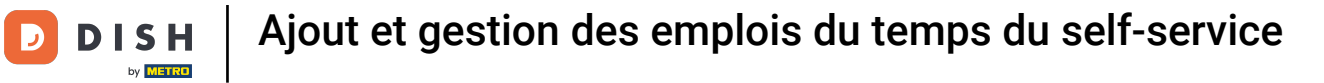

# Cliquez sur Horaires d'ouverture

| DISH POS v2.89.1     | Modifier borne de<br>commande | Général                                       | FERMER 🗴    |
|----------------------|-------------------------------|-----------------------------------------------|-------------|
| « Réduire menu       | ලි Général                    | Nom <sup>*</sup> Kiosk Video France           |             |
| Tableau de bord      | 🖉 Contenu                     | Établissement                                 |             |
| Articles √- Finances | Apparence                     | Établissement Démo vidéo HD Français          |             |
| තුරු Général         | ( Horaires d'ouverture        | Zone* Kiosk V                                 |             |
| 🗎 Payer              |                               | Options de commande                           |             |
| ∑ Self-service       |                               | A emporter                                    |             |
| Canaux de vente      |                               | Réglages langue                               |             |
| dir coues            |                               | Langues Allemand, Anglais, Français, Néerla V |             |
|                      |                               | Identification                                |             |
|                      |                               | ID 3                                          |             |
|                      |                               |                                               | Sauvegarder |

### Cliquez ensuite sur le menu déroulant des emplois du temps.

| DISH POS v2.89.1                 | Modifier borne de<br>commande | Horaires d'ouverture                                                          | FERMER 🛞                                                                    |
|----------------------------------|-------------------------------|-------------------------------------------------------------------------------|-----------------------------------------------------------------------------|
| « Réduire menu ⑦ Tableau de bord | ද්ටු} Général                 | Nom <sup>®</sup> Kiosk Video France                                           |                                                                             |
| Articles                         | 🕜 Contenu                     | Horaires d'ouverture                                                          |                                                                             |
| -\/- Finances                    | Apparence                     | d'ouverture de ce canal de vente. Les<br>peuvent être gérés sur la page Emplo | illiser pour les neures<br>, emplois du temps réutilisables<br>pi du temps. |
| ුරි Général                      | • Horaires d'ouverture        | Horaires d'ouverture Kiosk                                                    | × ~                                                                         |
| 📄 Payer                          |                               |                                                                               | De À                                                                        |
| ेः Self-service                  |                               | 🗹 Lundi                                                                       | 00:00 - 00:00                                                               |
| Emplois du temps                 |                               | 🖂 Mardi                                                                       | 00:00 - 00:00                                                               |
| Canaux de vente                  |                               | 🗹 Mercredi                                                                    | 00:00 - 00:00                                                               |
|                                  |                               | 🖂 Jeudi                                                                       | 00:00 - 00:00                                                               |
|                                  |                               | 🖂 Vendredi                                                                    | 00:00 - 00:00                                                               |
|                                  |                               | 🖂 Samedi                                                                      | 00:00 - 00:00                                                               |
|                                  |                               | 🖂 Dimanche                                                                    | 00:00 - 00:00                                                               |
|                                  |                               |                                                                               |                                                                             |
|                                  |                               |                                                                               | Sauvegarder                                                                 |

### • Vous pouvez ici sélectionner vote emploi du temps souhaité.

| DISH POS v2.89.1                                          | Modifier borne de<br>commande | Horaires d'ouvertu                                                            | re                                                                                                    | FERMER 🛞    |
|-----------------------------------------------------------|-------------------------------|-------------------------------------------------------------------------------|----------------------------------------------------------------------------------------------------|-------------|
| <ul> <li>Réduire menu</li> <li>Tableau de bord</li> </ul> | ැඩු Général                   | Nom <sup>*</sup> Kiosk Video Fra                                              | ance                                                                                                    |             |
| Articles                                                  | 🗹 Contenu                     | Horaires d'ouvertur                                                           | e                                                                                                    |             |
| ✓ Finances                                                | Apparence                     | Sélectionnez un emploi<br>d'ouverture de ce canal<br>peuvent être gérés sur l | du temps à utiliser pour les heures<br>de vente. Les emplois du temps réutilisables<br>a page Emploi du temps. |             |
| Cánáral                                                   | () Horaires d'ouverture       | Horaires d'ouverture                                                          | Kiosk X ^                                                                                                    | ]           |
| ्रु General                                               |                               |                                                                               | Grab & Go                                                                                                    |             |
| Payer                                                     |                               |                                                                               | 3e42fb2a-a185-4425-a91b-<br>71eb8ddffc42                                                                       |             |
| 📜 Self-service                                            |                               | 🖂 Lundi                                                                       | d63dde57-260e-4e99-8c96-<br>ab21d43b5265                                                                       |             |
| Emplois du temps                                          |                               | 🖂 Mardi                                                                       | Order2POS                                                                                                    |             |
| Canaux de vente                                           |                               | ☑ Mercredi                                                                    | Time schedule                                                                                                  |             |
|                                                           |                               | 🖂 Jeudi                                                                       | 00:00 - 00:00                                                                                                  |             |
|                                                           |                               | 🖂 Vendredi                                                                    | 00:00 - 00:00                                                                                                  |             |
|                                                           |                               | 🖂 Samedi                                                                      | 00:00 - 00:00                                                                                                  |             |
|                                                           |                               | 🖸 Dimanche                                                                    | 00:00 - 00:00                                                                                                  |             |
|                                                           |                               |                                                                               |                                                                                                    |             |
|                                                           |                               |                                                                               |                                                                                                    | Sauvegarder |

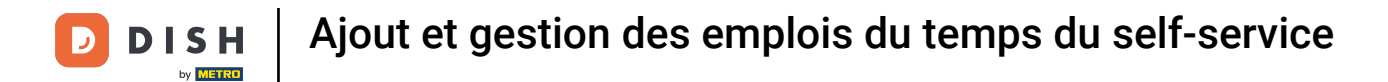

### Pour appliquer votre sélection, cliquez sur Sauvegarder.

| DISHPOS <sub>v2.89.1</sub>  | Modifier borne de<br>commande | Horaires d'o           | uvertu  | ure           |        |     |        |   | FERMER      | $\otimes$ |
|-----------------------------|-------------------------------|------------------------|---------|---------------|--------|-----|--------|---|-------------|-----------|
| « Réduire menu              |                               | Nom <sup>®</sup> Kiosk | Video F | rance         |        |     |        |   |             |           |
| Ø Tableau de bord           | رِيَّ} Général                | Horaires d'ouv         | erture  | Time schedule |        |     | ×      |   |             |           |
| 🕎 Articles                  | 🗹 Contenu                     |                        |         |               |        |     |        | J |             |           |
| -\ Finances                 | Apparence                     |                        |         |               | De     | ž   |        |   |             |           |
| ,                           | () Horaires d'ouverture       | 🗹 Lundi                |         |               | 09:00  | ]•[ | 12:00  |   |             |           |
| र्टुः} Général              | _                             |                        |         |               | 13:00  | ŀ   | 17:00  |   |             |           |
| Payer                       |                               | 🗹 Mardi                |         |               | 09:00  | ŀ   | 17:00  |   |             |           |
| 다. Self-service             |                               | ☑ Mercred              | li      |               | 09:00  | ŀ   | 17:00  |   |             |           |
| Emplois du temps            |                               | 🖂 Jeudi                |         |               | 09:00  | ŀ   | 17:00  |   |             |           |
| Canaux de vente<br>QR codes |                               | 🗹 Vendred              | il      |               | 09:00  | -   | 17:00  |   |             |           |
|                             |                               | Samedi                 |         | FERMÉ         | :      | ]-[ | :      |   |             |           |
|                             |                               | Dimance                | he      | FERMÉ         | :      | ]-[ | :      |   |             |           |
|                             |                               | Exception              | าร      |               |        |     |        |   |             |           |
|                             |                               | ₿ 30-10-               | 2023    | ~             | Ouvert | 17  | 7:00 - | 3 |             |           |
|                             |                               |                        |         |               |        |     |        |   | Sauvegarder |           |

#### Ga y est. Vous avez terminé.

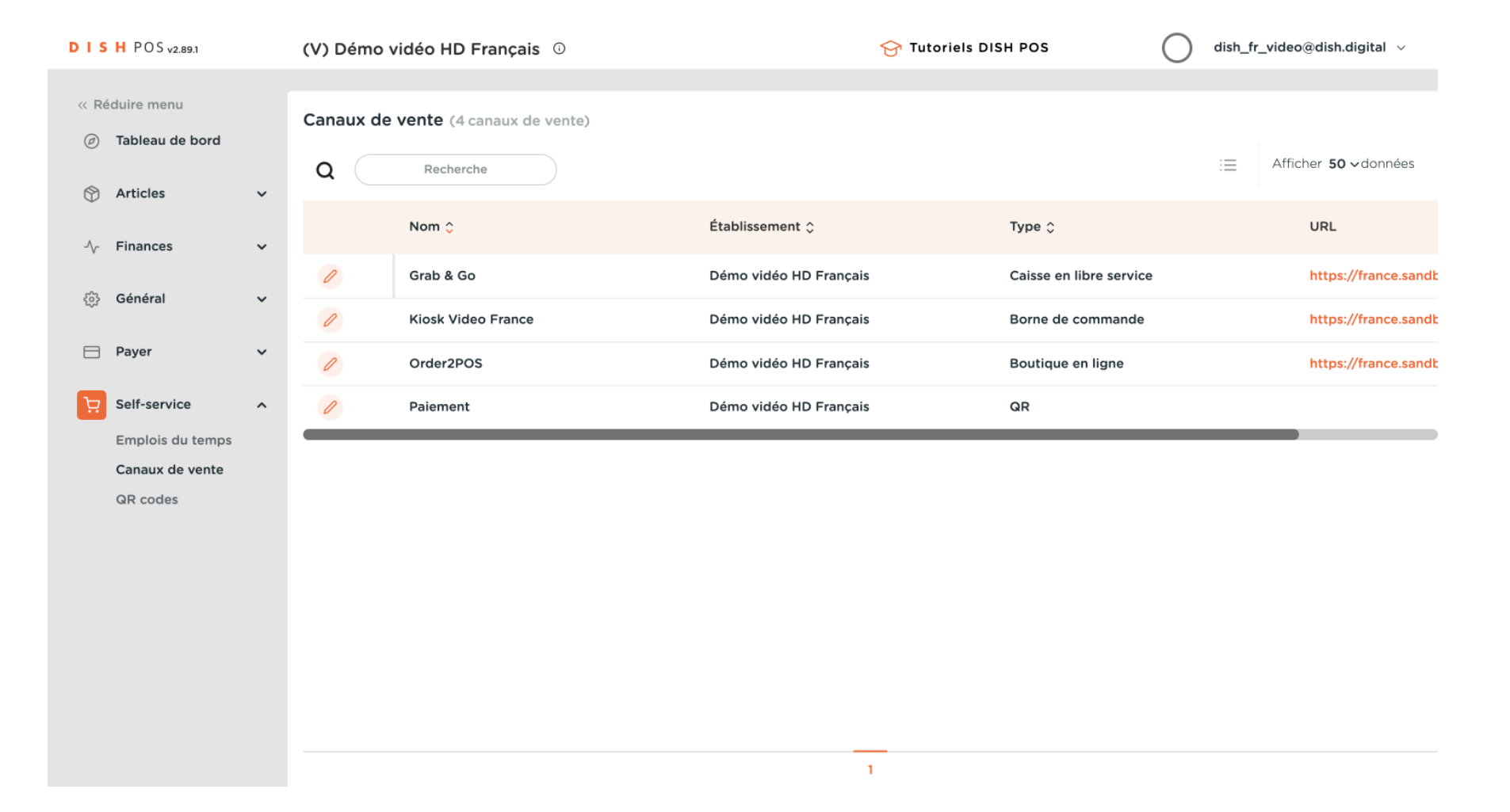

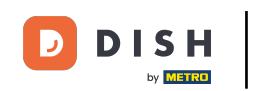

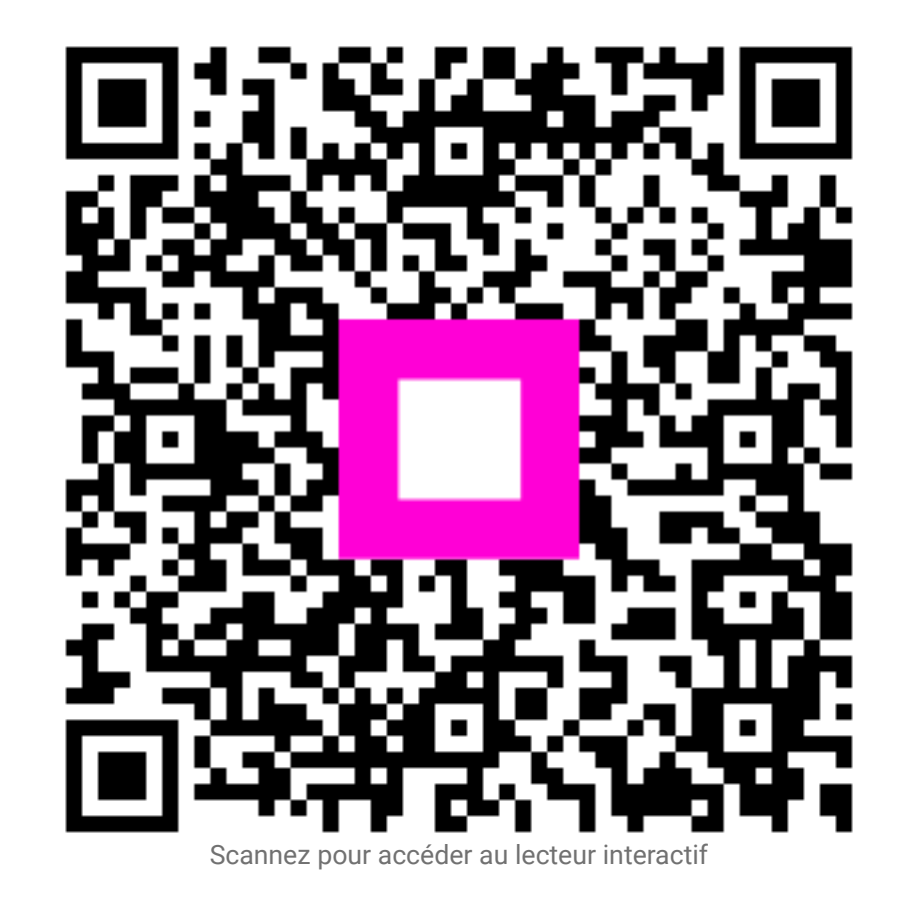